JEXER 新宿ジュニアスイミングスクール入会手続き手順

ジェクサー新宿 HP の WEB 入会をクリック
 ※フィットネス・スクールどちらのページからでも可能です

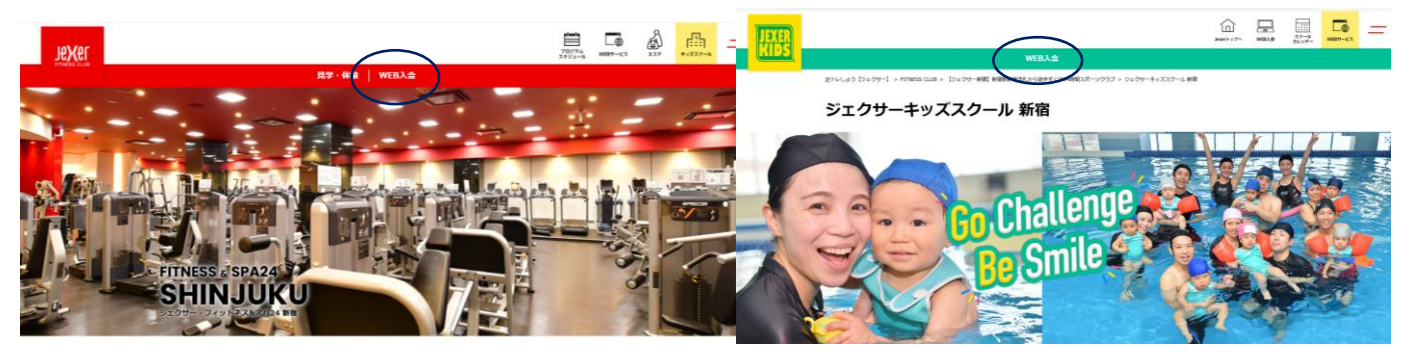

② WEB 入会ページの注意事項などをご確認のしていただき、ページ下部の『上記内容に同意する』にチェックを入れ【スクール入会の方はこちら】をクリック

| Je <b>X</b> er |                                                                                                    | 70794<br>2773-6 | <b>Г</b> .<br>₩87-ел | 23.0        | ****** | ー パッピを地まされるの食さらいつといったときメリシングのショネにたさい。<br>24 新宿店はキャッシュレスとなります。店舗でのお支払いは、Suica等交通系電子マネー及びクレジットナ |
|----------------|----------------------------------------------------------------------------------------------------|-----------------|----------------------|-------------|--------|-----------------------------------------------------------------------------------------------|
|                | 見学・佛験 WEB入会                                                                                                    |                 |                      |             |        |                                                                                               |
|                | 21-1-1-25 [2:29-2] * FTHEIS GLA * [3:29-48] #888#8555263#FFC02488255-9937 * HE3ABC289<br>スタール (4:1-4+21) べころかせだい。 - 第288年での32855253262#155555<br>2975428471132142511-1-1 84651147 |                 |                      |             | 下こ進ん   | 上記内容に同意する                                                                                     |
|                | 3+9+83∧380982088888+CE81                                                                                                    |                 |                      | ļ           | でいって   | フィットネス入会の方はこちら ・                                                                              |
|                | ENTRY<br>Associety                                                                                                    |                 |                      | 1<br>7<br>0 | ください   | ✓ 上記内容に同意する                                                                                   |
|                | 入会をご希望の方へ                                                                                                    |                 |                      |             |        | X) WARDAULSS ,                                                                                |

| <b>ノレッシュレーション</b>                                                                                                    | 過去3カ月以内に在聴されていた方は入会キャンペーンを選択しても特典が適用されません。(特典コードを使用<br>ください。)<br>キャンペーンを利用しない場合は「キャンペーンを適用しない」を選択してください。<br>転購入会や特別入会の特典コードをお持ちの方は「特典コードをお持ちの方」を選択して特典コードを入力して<br>くべさい。 |  |  |
|----------------------------------------------------------------------------------------------------|----------------------------------------------------------------------------------------------------|--|--|
| 会員碼別批択         2         3         4         5         6         7         8         9         10         11         12                                                             | ◎ 特典コードをお持ちの方                                                                                                    |  |  |
| 会員種別選択<br>                                                                                                    | 5角6月20-#CP                                                                                                    |  |  |
| 入会店舗<br>ジェクサー新宿                                                                                                    |                                                                                                    |  |  |
| スクール仮押さえコード (発行されている方のみ)<br>スクール入会で店舗にて希望クラスの仮押さえコードを発行されている場合は入力し確定ボタンを押してくださ                                                                                                    | ● 既は会判である方から紹介を受けた方限定でご利用いただけます。初回来広時に人会者・紹介者の「会員番号」を経惑させていただきます。 ※当特典 耳には関助月より3ヶ月間以上の在籍が条件となります。                                                                       |  |  |
| い。<br>その他の方は仮押さえコードの入力は不要です。                                                                                                    |                                                                                                    |  |  |
| <u> 仮押さえコードを入力</u><br>空欄のまま                                                                                                    | ★11 く 1000 S/J 「ドは対象方となります。 ※当物調査」には関始月より6ヶ月以上の在籍が条件となります。                                                                                                    |  |  |
| キャンペーン選択<br>過去3カ月以内に在籍されていた方は入会キャンペーンを選択しても特典が適用されません。(特典コードを使用<br>ください。)<br>キャンペーンを利用しない場合は「キャンペーンを適用しない」を選択してください。<br>転題入会や特別入会の特典コードをお持ちの方は「特典コードをお持ちの方」を選択して特典コードを入力して<br>ください。 | 2025年20月237時典<br>既に会員である方から紹介を受けた方限定でご利用いただけます。初回来店時に入会者・紹介者の「会員番<br>号、お名(1) 誤準電話番号」を確認させていただきます。<br>※当特典は開始月より3ヶ月間以上の在籍が条件となります。<br>※スクール含む(既に定員のクラス・一部種別は対象外)         |  |  |
| ○ 特典コードをお持ちの方                                                                                                    | ◎ ヰャンペーンを適用しない                                                                                                    |  |  |

部門選択を【スクール新宿】【ジュニアスイミング】、利用開始月選択を【2025年6月】に チェックしていただき、入会ご希望のクラスをチェックして「次へ」をクリック

4

| 会員プラン選択                                                                                                    | ∞须 利用開始月選択                                                              | 必須 |
|----------------------------------------------------------------------------------------------------|-------------------------------------------------------------------------|----|
| 部門を選択してください。                                                                                                    | 2025年05月                                                                |    |
| • 1/                                                                                                    | • 2025年06月                                                              |    |
| ○ マシンピラティλ新宿                                                                                                    | 新規関業の店舗はメーブン月の選択となります。                                                  |    |
| ビューカード会員優特価格の設定がある店舗ではビューカードで引落の場合、ビューカード会員優特価格で<br>ご利用いただけます。<br>一部IIマークのあるカードは提携他社の発行カードの為、ビューカード会員優待価格の対象外となります。<br>IIマークのあるカードは <u>ごちら</u> をご確認ください。<br>下記価格は選択された利用開始月現在の月会費を表示しております。                                                                                                    | 入会クラス選択       1クラス選択してください。       月 火 水 木 金 土 日                         | 康运 |
| h・ラ・タ*活き活き健康教室     □     月会費     月会費     日公司     日公司     日金     日公司     日会     日公司     日公司     日     日     日     日     日     日     日     日     日     日     日     日     日     日     日     日      日     日 | 」<br>→<br>↓<br>↓<br>↓<br>↓<br>↓<br>↓<br>↓<br>↓<br>↓<br>↓<br>↓<br>↓<br>↓ |    |
| カーラーダ機能改善教室                                                                                                    | 定員 30 人 空き 29 人                                                         |    |
| 月会費     お.030円(税込 月会費     ビューカード会員優待価格)     ア.700円(税込                                                                                                    | <u>入</u> )<br>Jr入(ム(木)17:30~<br>定員 30 人 空き 30 人                         |    |
| 成人スイミング                                                                                                    | 選択クラス                                                                   |    |
| 月会費         10,230円(税込           月会費(ビューカード会員傷待価格)         9,900円(税込                                                                                                    | <ul> <li>Δ) Jrλ1ú(木)15:30~</li> <li>定員 30 人 空き 30 人</li> </ul>          |    |
| ۶*۱=7 <b>٦</b> (३)%                                                                                                    |                                                                         |    |
| <ul> <li>         ・ 月会費         10,450円(税込         月会費(ビューカード会員磁符価格)         10,120円(税込         10,120円(税込         )         10,120円(税込         )         10,120円(税込         )         )         )</li></ul>                                                                                                    | <u>کار</u><br>کا                                                        | >  |

⑤ 会費額シミュレーションをご確認後、入会登録へお進みいただき必要事項の入力をお願いいたします
 ※WEB 入会仮登録画面ではご利用いただくお子さまの情報をご登録ください

| 10\/00                |                      |                | ◆登録クレジットカードがビューカードの場合                                                                          |              |  |  |
|-----------------------|----------------------|----------------|------------------------------------------------------------------------------------------------|--------------|--|--|
| JtXtI                 |                      |                | 入会時請求費用合計                                                                                      | 23,540円(税込)  |  |  |
|                       |                      | 会費シミュレーション     | + 内訳                                                                                           |              |  |  |
|                       |                      |                |                                                                                                |              |  |  |
| 1 2                   | シミュレーション結果 ム 5 ム     | 7 8 9 10 11 12 | キャンペーン期間終了後月額費用合計                                                                              | 10,120円(梲込)  |  |  |
| 1 2                   |                      |                | + 内訳                                                                                           |              |  |  |
| 選択内容に基づく会費額(シミュレーション) |                      |                | ♦登録クレジットカードがビューカード以外の場合                                                                        |              |  |  |
|                       |                      |                | 入会時請求費用合計                                                                                      | 24,200円(税込)  |  |  |
| 入会店舗                  | ジェクサー新宿              |                | + 内訳                                                                                           |              |  |  |
| 適用CP                  | キャンペーンを適用しない         |                | キャンペーン期間終了後月額費用合計                                                                              | 10,450円 (税込) |  |  |
| 部門                    | 人クール射∩佰<br>ジュ「₽スイミング |                | + 内訳                                                                                           |              |  |  |
| 利用開始月                 | 2025/06              | 変更             |                                                                                                |              |  |  |
| クラス                   | Jrスイム(木)15:30~       |                |                                                                                                | _            |  |  |
| 支払方法                  | 月払い-クレジットカードによる引落    |                | 金額をご確認いただき、この内容で入会に進む場合は「入会登録へ進む」を押してください。<br>ビューカード会員優待価格の設定がある店舗ではビューカードで引落の場合、ビューカード会員優待価格で |              |  |  |
| オプション                 | なし                   |                | ご利用いただけます。                                                                                     |              |  |  |
|                       |                      |                | 修正が必要な場合は確認画面の「変更」を押してください。                                                                    |              |  |  |
| ♦登録クレジット              | トカードがビューカードの場合       |                |                                                                                                | ,            |  |  |
| 入会時請求費用               | 승計                   | 23 540円(投込)    | 入会登録へ進む                                                                                        |              |  |  |
| + 内訳                  |                      | 20,01013 (162) |                                                                                                |              |  |  |

※ドメイン『@jresports.co.jp』 からのメールを受信できるように設定をお願いいたします